# 任务1:入门示例

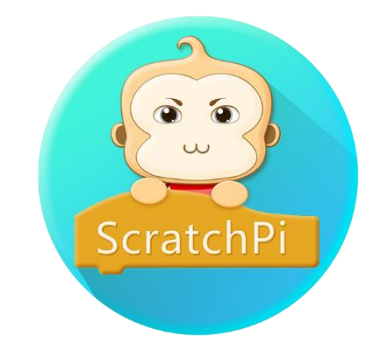

任务目标

安装 ScratchPi 并掌握软件的基本用法 掌握可编程电子积木的硬件连接方法 使用串口方式对电子积木进行编程和控制 运行 ScratchPi 程序并点亮 RGB 全彩灯

软件安装

1. 下载 ScratcPi 图形化编程软件

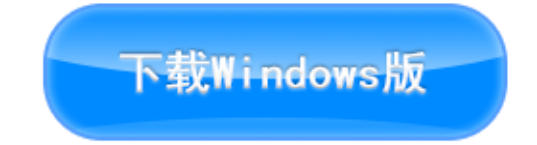

点击图片按钮,下载 Windows 版本安装包。

2. 安装

双击下载好的 ScratchPi 安装程序,按照以下步骤安装。

注意:如果您的电脑上已安装 360 安全卫士,在软件安装过程中可能会出现软

件被 360 误报为不安全程序的问题,请务必选择信任本软件,否则软件可能无法

正常运行!

| 选择安装语言                                                                                                    | ×                                                                                                    |
|----------------------------------------------------------------------------------------------------|----------------------------------------------------------------------------------------------------|
| <b>這</b> 请选择安装期间使用                                                                                                    | 的语言:                                                                                                    |
| 简体中文                                                                                                    | ~                                                                                                    |
| 3                                                                                                    | 确定 取消                                                                                                    |
| 🧧 安装 - ScratchPi                                                                                                    | X                                                                                                    |
| <b>许可协议</b><br>请在继续之前阅读以下重要信息 <b>!</b>                                                                                                    |                                                                                                    |
| 请阅读以下许可协议。你必须接受此协议中                                                                                                    | •的条款,才能继续安装。                                                                                                    |
| 欢迎使用树上信息科技(上海)有限公司<br>请务必认真阅读和理解本《软件许可使用<br>规定的所有权利和限制。除非您接受本《批<br>安装或使用本"软件"及其相关服务。您一日<br>其它方式使用本软件"及其相关服务。您一日<br>其它方式使用本软件产品,将视为对本《批<br>受本《协议》各项条款的约束。如果您不同<br>要安装、复制或使用本软件。<br>本《协议》是用户与树上信息科技(上海)<br>技")之间关于用户下载、安装、使用、1<br>● 我接受(点) | 的SoratchPi软件及服务!          办议》(以下简称《协议》)中          办议》条款,否则您无权下载、         日安菜、复制、下载、访问或以         办议》的接受,即表示您同意接         司意本《协议》中的条款,请不         ● 有限公司(下称"树上科         夏制随附本《协议》的ScratchPi |
| ○ 我不接受(D)                                                                                                    |                                                                                                    |
| ○我不接受(型)<br>                                                                                                    | 下—                                                                                                    |
| ○我不接受(型)                                                                                                    | 下一步(11) > 取消                                                                                                    |
| ○我不接受(亚)                                                                                                    | 下一步(x) > 取消<br>×                                                                                                    |
| <ul> <li>○ 我不接受 (①)</li> <li>② 安装 - ScratchPi</li> <li>信息<br/>请在继续之前阅读以下重要信息!</li> </ul>                                                                                                    | 下一步(M) > 取消<br>- · · ×                                                                                                    |
| <ul> <li>○ 我不接受(①)</li> <li>② 安装 - ScratchPi</li> <li>信息<br/>请在继续之前阅读以下重要信息!</li> <li>当你准备继续安装时,请点击"下一步"。</li> </ul>                                                                                                    | 下一步(II) > 取消<br>- X                                                                                                    |
| <ul> <li>○ 我不接受(①)</li> <li>● 安装 - ScratchPi</li> <li>信息<br/>请在继续之前阅读以下重要信息!</li> <li>当你准备继续安装时,请点击"下一步"。</li> <li>欧迎使用树上信息科技(上海)有限公司的</li> </ul>                                                                                        | 下一步(M) 〉 取消<br>一 ~ ×<br>NoratchPi软件及服务!                                                                                                    |
| ○ 我不接受(①) ● 安装 - ScratchPi 信息<br>请在继续之前阅读以下重要信息! 当你准备继续安装时,请点击"下一步"。 次迎使用树上信息科技(上海)有限公司的如果您需要获取相关技术支持,可以通过故论坛: <u>http://bbs.bettertree.on</u> 邮箱: service@bettertree.on                                                                 | 下一步(1) ) 取消<br>一                                                                                                    |

| 🧝 安装 - ScratchPi 一 🗌 🛛 🔪                                        |
|-----------------------------------------------------------------|
| 送择目标位置<br>SoratchFi 要安装到哪里?                                     |
| 安装程序将把 ScratchPi 安装到以下文件夹。                                      |
| 若要继续,请点击"下一步"。如果你要换一个文件夹,请点击"浏览"。                               |
| C:\Program Files (x86)\ScratchPi [ 浏览(图)                        |
|                                                                 |
| 至少需要 636.0 MB 可用磁盘空间。                                           |
| < 上一步(B) 下一步(D) > 取消                                            |
| 🧧 安装 - ScratchPi - 🗌 🗙                                          |
| 选择附加任务<br>要执行那些附加任务?                                            |
| 请选择要在 SoratohPi 安装期间执行的附加任务,然后点击"下一步"。<br>附加图标:<br>☑ 创建真面图标 [①] |
| < 上一步 ( <u>B</u> ) 下一步 ( <u>B</u> ) > 取消                        |
| 🧧 安装 - ScratchPi - 🗌 🗙                                          |
| 准备安装<br>安装程序准备在你的电脑上安装 SoratchPi。                               |
| 点击"安装"继续,如果你想修改设置请点击"上一步"。                                      |
| 目标位置:<br>C:\Program Files (x86)\ScratchPi                       |
| 附加任务:<br>附加图标:<br>创建桌面图标(D)                                     |
| < >                                                             |
| < 上一步(B) 安装(I) 取消                                               |

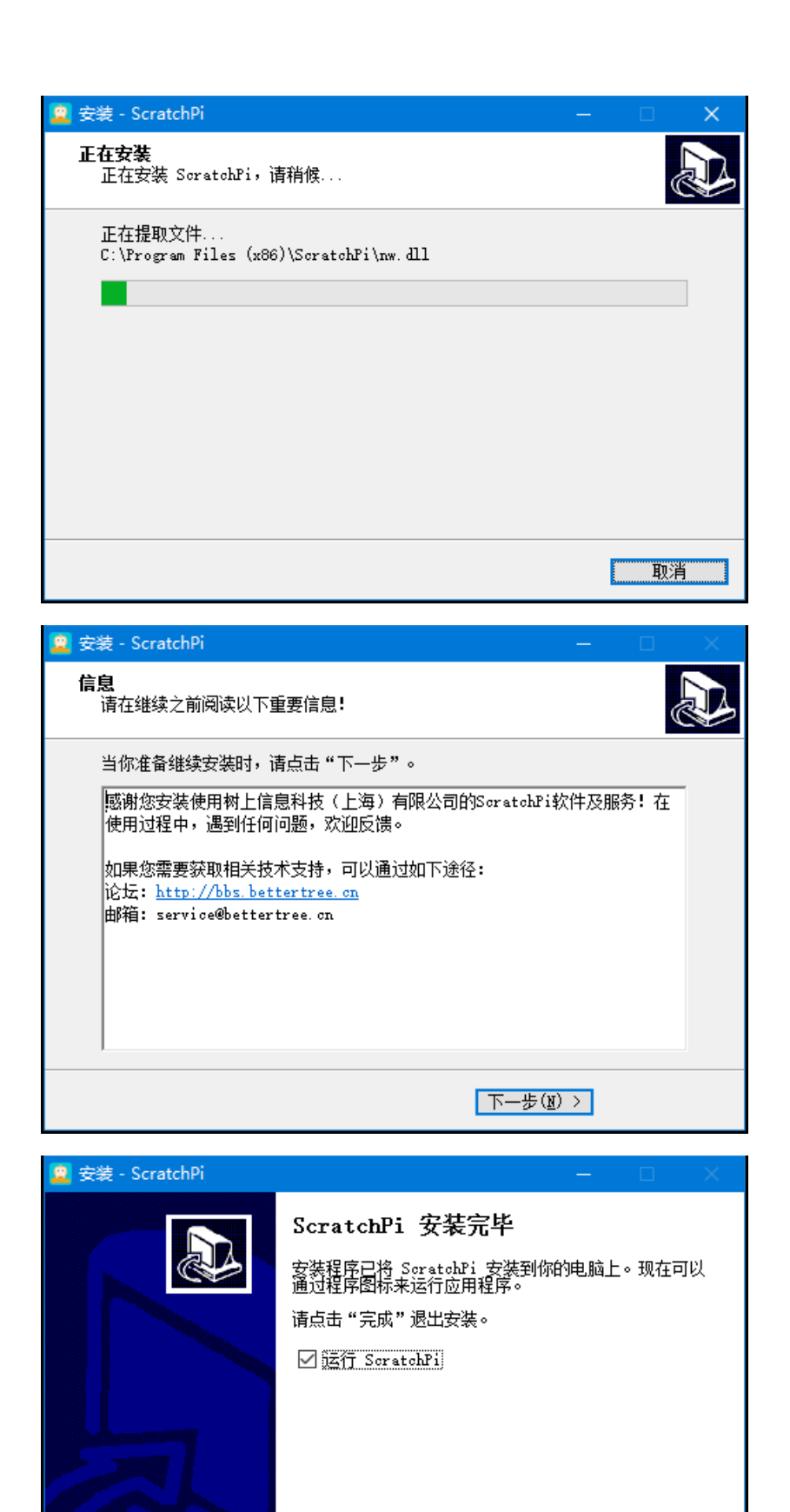

< 上一步(B) 完成(E)

# 点亮 RGB 全彩灯

## 1. 硬件连接

找到 RGB 全彩灯、Cubic (远程控制板)、蓝色数据线、白色数据线:

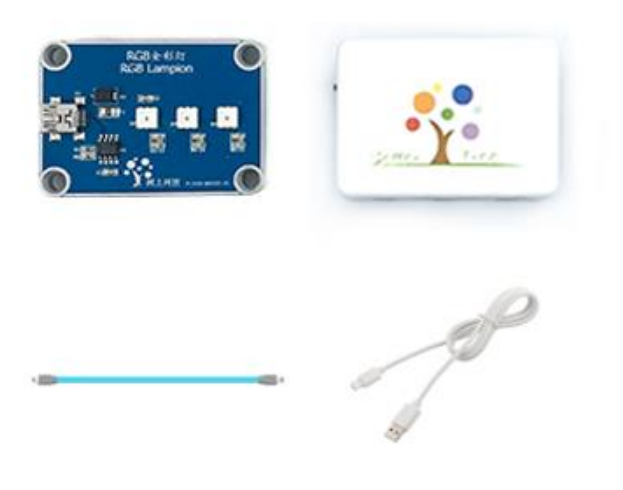

按下图连接,将 RGB 全彩灯连接到1号端口:

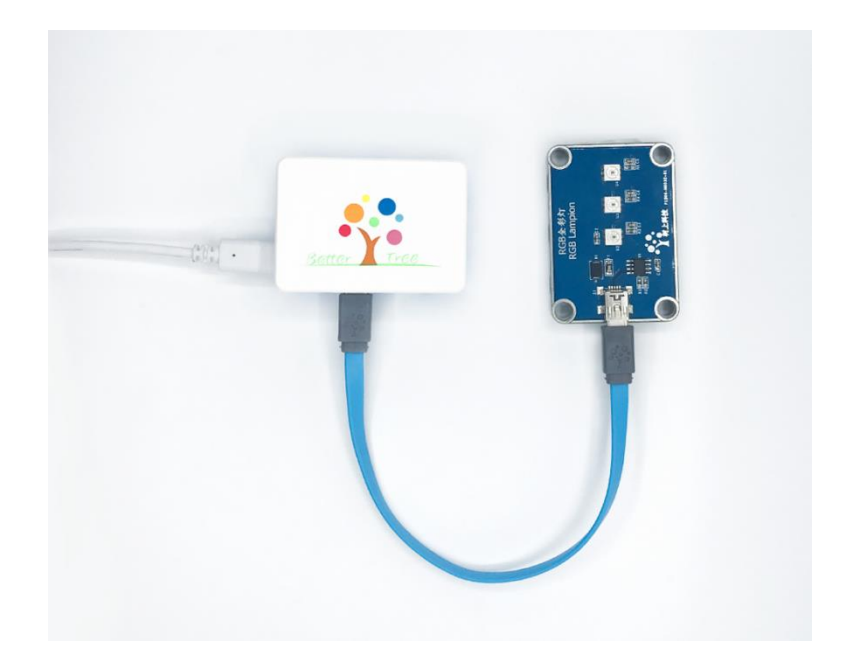

将 USB 数据线插入电脑 USB 接口:

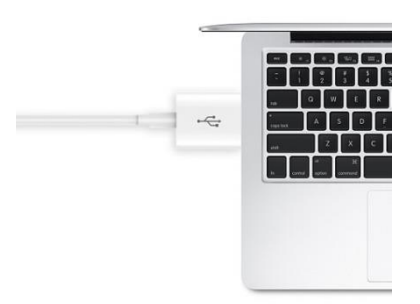

打开侧面的电源开关,电源指示灯常亮。

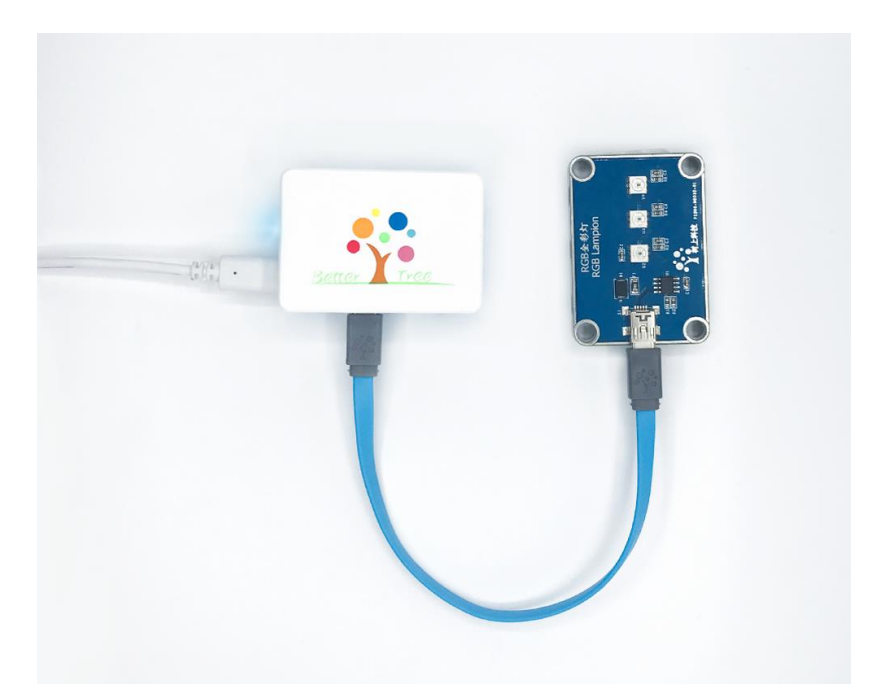

## 2.驱动安装

点击菜单"固件"->"安装驱动":

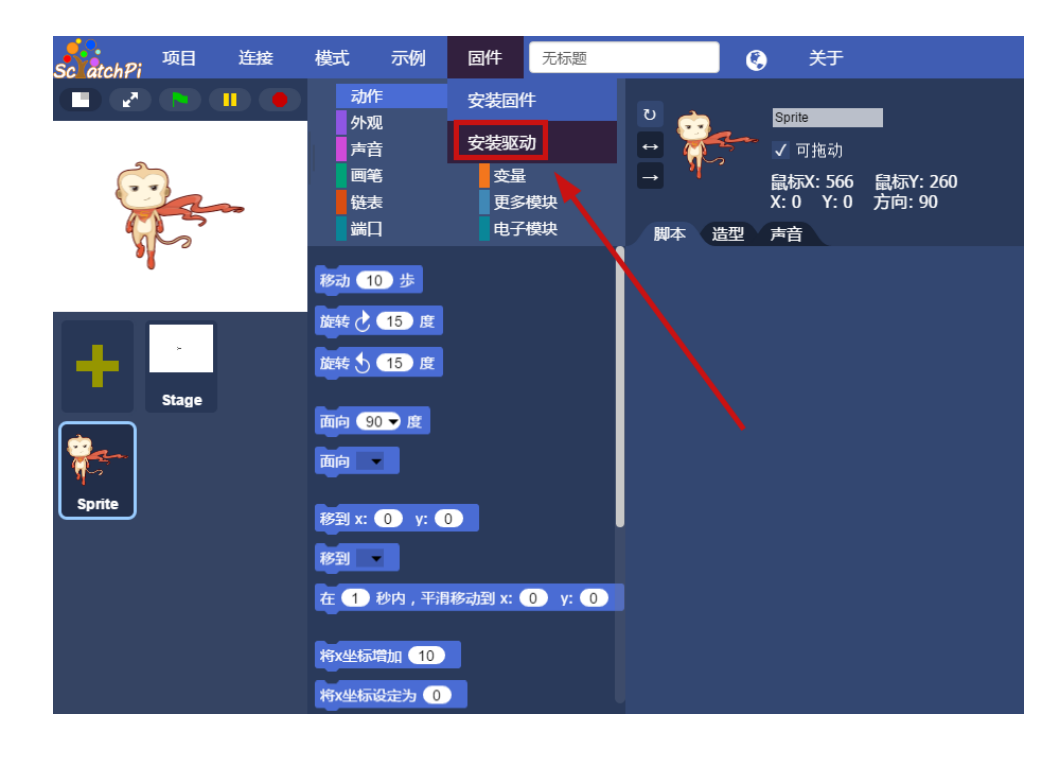

弹出如下窗口,按照提示完成安装即可。

| CP210x USB to UART Bridge | e Driver Installer                                                                                                    |
|---------------------------|----------------------------------------------------------------------------------------------------|
|                           | Welcome to the CP210x USB to<br>UART Bridge Driver Installer<br>This wizard will help you install the drivers<br>for your CP210x USB to UART Bridge device. |
|                           | 要继续,请单击"下一步"。                                                                                                    |
|                           | < 上一步( <u>B</u> ) 下一步( <u>N</u> ) > 取消                                                                                                    |

说明:驱动只需安装一次即可,安装后,ScratchPi 软件就能识别到 Cubic 了。 注意:在部分机器上,由于权限问题,驱动安装程序无法自动启动,会弹出如 下界面,双击其中选中的文件(说明: 64 位系统会选中 "CP210xVCPInstaller\_x64.exe", 32 位系统会选中"CP210xVCPInstaller\_x86.exe")即

#### 可启动驱动安装程序。

| ▼ ● 《 系统  | ァ 🛺 « 系统 (C:) → Program Files (x86) → ScratchPi → nodejs_http → arduino-1.8.0 → CP210x_Drivers → win8win10 → |                                    |              |        |          |  |  |  |  |  |  |
|-----------|----------------------------------------------------------------------------------------------------|------------------------------------|--------------|--------|----------|--|--|--|--|--|--|
| 🖬 打开      | 휫                                                                                                    | 建文件夹                               |              |        |          |  |  |  |  |  |  |
| 蒙         | *                                                                                                    | 名称                                 | 修改日期         | 类型     | 大小       |  |  |  |  |  |  |
|           |                                                                                                    | 퉬 x64                              | 2017/3/21 星期 | 文件夹    |          |  |  |  |  |  |  |
| 近访问的位置    |                                                                                                    | 퉬 х8б                              | 2017/3/21 星期 | 文件夹    |          |  |  |  |  |  |  |
| 345下载     |                                                                                                    | 💐 CP210xVCPInstaller_x64           | 2017/2/27 星期 | 应用程序   | 1,034 KB |  |  |  |  |  |  |
| neDrive   |                                                                                                    | 💐 CP210xVCPInstaller_x86           | 2017/2/27 星期 | 应用程序   | 911 KB   |  |  |  |  |  |  |
| rcplicity |                                                                                                    | 📄 dpinst                           | 2017/2/27 星期 | XML 文件 | 12 KB    |  |  |  |  |  |  |
|           |                                                                                                    | SLAB_License_Agreement_VCP_Windows | 2017/2/27 星期 | 文本文档   | 9 KB     |  |  |  |  |  |  |
|           |                                                                                                    | Slabvcp                            | 2017/2/27 星期 | 安全目录   | 11 KB    |  |  |  |  |  |  |
| 频         | Ξ                                                                                                    | 📰 slabvcp                          | 2017/2/27 星期 | 安装信息   | 12 KB    |  |  |  |  |  |  |

## 3. 串口连接

点击菜单下的"连接"->"串口"。

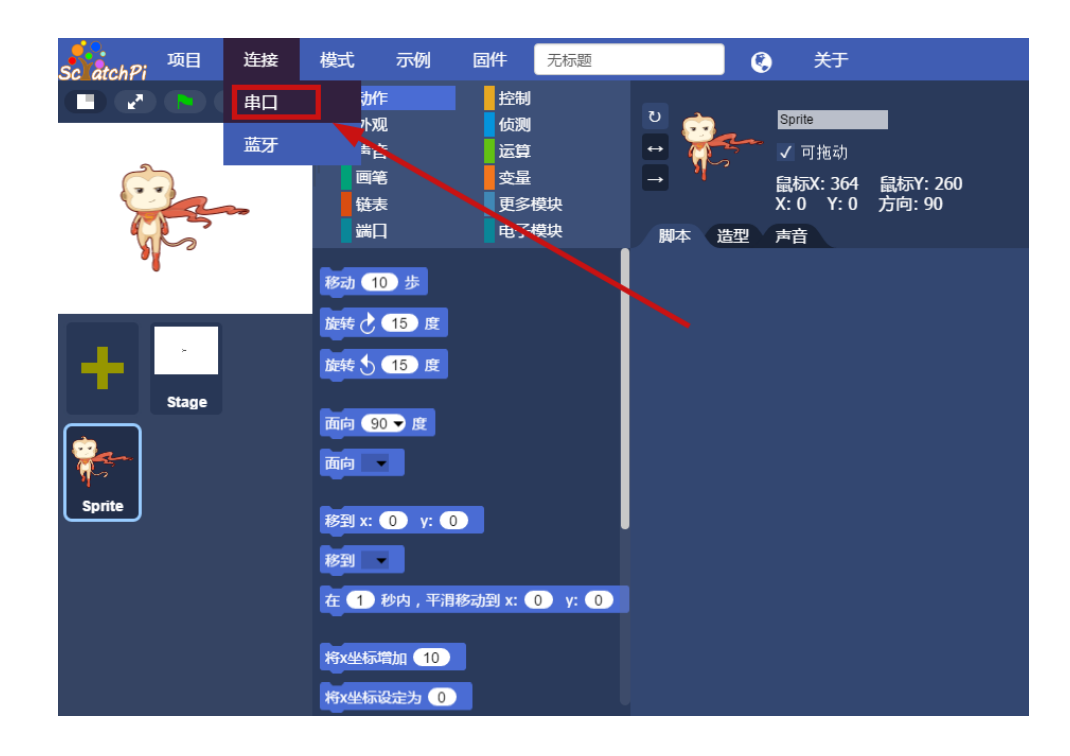

点击"扫描":

| Sc. atchPi | 项目 连接 | 模式 示例                     | 固件 无标题                       |        | 关于                                  |                    |
|------------|-------|---------------------------|------------------------------|--------|-------------------------------------|--------------------|
|            |       | 动作<br>外观<br>声音<br>画笔      | 控制                           | 2<br>↔ | Sprite<br>✓ 可拖动<br>鼠标X: 726<br>Y: 0 | 鼠标Y: 258<br>方向: 90 |
|            |       | 已连接设备                     | ;: 未连接!                      |        |                                     |                    |
| +          | Stage |                           |                              | •      |                                     |                    |
| Sprite     |       | 扫描                        | 连接                           | ▼      |                                     |                    |
|            |       | 杉到<br>在 <b>1)</b> 秒内 , 平浦 | ]移动到 x: <b>①</b> y: <b>①</b> |        |                                     |                    |
|            |       | 将x坐标增加 10<br>将x坐标设定为 0    |                              |        |                                     |                    |

## 选择串口,点击"连接"。

| Sc atchPi |       |     | 模式                   |                | 固件                            | 无标题       |         | 0                                              | 关于                             |                    |
|-----------|-------|-----|----------------------|----------------|-------------------------------|-----------|---------|------------------------------------------------|--------------------------------|--------------------|
|           |       | ••• | 动(<br>外观<br>声音<br>画笔 |                | 控制<br>(侦测)<br>运算<br>变量<br>串口) | 车接        |         | ¶<br>↓<br>↓<br>↓<br>↓<br>↓<br>↓<br>↓<br>↓<br>↓ | rite<br>可拖动<br>标X: 726<br>Y: 0 | 鼠标Y: 258<br>方向: 90 |
| 9/        |       |     | i                    | 已连接设备          | : 未连接!                        |           |         |                                                |                                |                    |
| +         | Stage |     |                      | COM4           |                               |           | •       |                                                |                                |                    |
| Sprite    |       |     |                      | 扫描             |                               | <b>车接</b> | ▼<br>清空 |                                                |                                |                    |
|           |       |     | 移到<br>在 1            | 秒内,平消          | 移动到 x: ●                      | 0 y: 0    |         |                                                |                                |                    |
|           |       |     |                      | 增加 10<br>设定为 0 |                               |           |         |                                                |                                |                    |

等待连接成功。

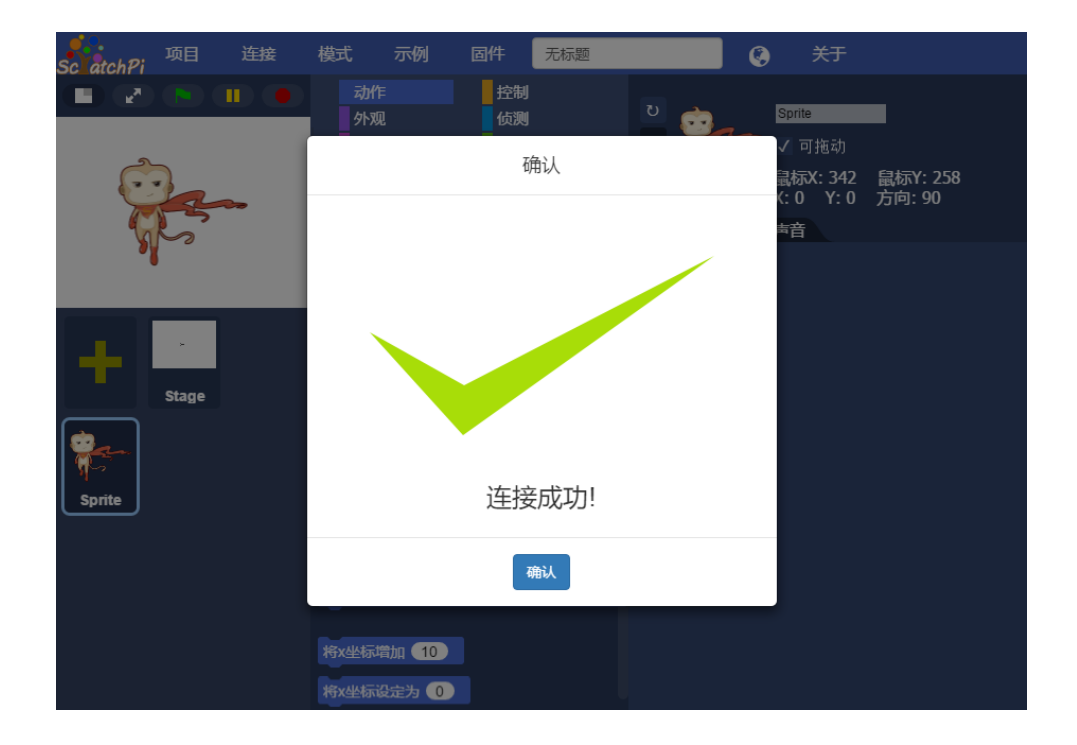

4. 打开示例工程

点击菜单"示例"。

| Sc atchPi | 项目      | 连接 | 模式                                                                   | 示例                                                                                                    | 固件           | 无标题              |            | )<br>关于                                        |                      |
|-----------|---------|----|----------------------------------------------------------------------|----------------------------------------------------------------------------------------------------|--------------|------------------|------------|------------------------------------------------|----------------------|
| • •       |         | •• |                                                                      | F<br>见<br>音<br>度<br>口                                                                                                    | 控侧测管型        | <br> <br> <br>模块 | ひ<br>御本 造型 | Sprite<br>✓ 可拖动<br>鼠标X: 462<br>X: 0 Y: 0<br>声音 | : 鼠标Y: 260<br>方向: 90 |
| sprite    | - Stage |    | 移动 1<br>旋转 2<br>旋转 3<br>面向 9<br>面向<br>移到 x:<br>移到 x:<br>将x坐标<br>将x坐标 | 0 歩<br>15 度<br>15 度<br>0 → 度<br>0 y: (<br>•<br>•<br>•<br>•<br>•<br>•<br>•<br>•<br>•<br>•<br>•<br>•<br>•<br>•<br>•<br>•<br>•<br>•<br>• | )<br>移动到 x:( | 0) y: (0)        |            |                                                |                      |

选择"基础版任务卡示例"文件夹中的"01入门示例.spi"文件后点击"打开"。

|                  |                  |                  |         |       |                    | 8== 🔻 🛄 |
|------------------|------------------|------------------|---------|-------|--------------------|---------|
| A                | ~<br>名称          | 修改日期             | 类型      | 大小    | _                  |         |
| (天迷)の回           | 🗋 01入门示例.spi     | 2016/12/19 20:00 | SPI 文件  | 55 KB |                    |         |
|                  | 0251/RAJ spi     | 2010/12/19 20:00 | SPI X1+ | 30 NB |                    |         |
| 1-380 //         | 03感应台灯.spi       | 2016/12/19 20:00 | SPI 文件  | 55 KB |                    |         |
|                  | 04智能风扇.spi       | 2016/12/19 20:00 | SPI 文件  | 57 KB | $\mathbf{\lambda}$ |         |
| ■ 图片 🖌           | 05幸运大转盘.spi      | 2016/12/19 20:00 | SPI 文件  | 58 KB |                    |         |
| 01家庭版卡片          | 06机械手.spi        | 2016/12/19 20:00 | SPI 文件  | 55 KB |                    |         |
| Leo.Lin          | 📄 07遥控机械手.spi    | 2016/12/19 20:00 | SPI 文件  | 61 KB |                    |         |
| PDF版本            | 08避障小车.spi       | 2016/12/19 20:00 | SPI 文件  | 61 KB |                    |         |
| WORD版本           | 🗋 09循迹小车.spi     | 2016/12/19 20:00 | SPI 文件  | 62 KB |                    |         |
|                  | 10遥控警车.spi       | 2016/12/19 20:00 | SPI 文件  | 63 KB |                    |         |
| OneDrive         | 11全能小车.spi       | 2016/12/19 20:00 | SPI 文件  | 67 KB |                    |         |
| 此电脑              | 🗋 12交通系统-红绿灯.spi | 2016/12/19 20:00 | SPI 文件  | 61 KB |                    |         |
| 2045             | 12交通系统-小车.spi    | 2016/12/19 20:00 | SPI 文件  | 62 KB |                    |         |
|                  | 13小车接力.spi       | 2016/12/19 20:00 | SPI 文件  | 64 KB |                    |         |
| 國方               |                  |                  |         |       |                    |         |
| 文档               |                  |                  |         |       |                    |         |
| - 下载             |                  |                  |         |       |                    |         |
| 音乐               |                  |                  |         |       |                    |         |
| 桌面               |                  |                  |         |       |                    |         |
| 系统 (C:)          |                  |                  |         |       |                    |         |
| 软件 (D:)          |                  |                  |         |       |                    |         |
| 新加柴 (E-1)        |                  |                  |         |       |                    |         |
|                  |                  |                  |         |       |                    |         |
| (CD 9区両川新藩(F:) V |                  |                  |         |       |                    |         |

5. 运行 ScratchPi 程序

点击"小绿旗"图标运行:

| 。<br>SciatchPi <sup>项目</sup> | 连接 | 模式                                                                           | 示例                                                                                                    | 固件                         | 01入门示例                         |                                | 设置                              | ۹                                | 关于                  |       |
|------------------------------|----|------------------------------------------------------------------------------|----------------------------------------------------------------------------------------------------|----------------------------|--------------------------------|--------------------------------|---------------------------------|----------------------------------|---------------------|-------|
|                              |    | 动作<br>外观<br>声音<br>画笔<br>端口                                                   |                                                                                                    | 控制<br>侦测<br>运算<br>更多<br>电子 | 模块                             | 0<br>↔<br>→                    | Spri<br>了<br>最标<br>X: 0<br>型 声音 | te<br>可拖动<br>iX: 682  <br>Y: 0 フ | 最标Y: -92(<br>方向: 90 | )     |
| Sprite                       |    | 点亮 LE<br>熄灭 LE<br>触 避 声 外 避 街<br>光 敏 敏<br>光 敏 敏<br>後<br>光 敏 過 湿 应 数<br>四 位 数 | D灯<br>D灯<br>关<br>使<br>修<br>感<br>器<br>修<br>修<br>感<br>器<br>。<br>修<br>席<br>器<br>。<br>。<br>。<br>。<br>。<br>。<br>。<br>。<br>。<br>。<br>。<br>。<br>。<br>。<br>。<br>。<br>。<br>。 |                            | 刘障碍?<br>长?<br>₩) ● :<br>X) ● : | ₩本 급<br>送 <b>改置</b> RGB<br>100 | 型 声音<br>全彩灯 远                   | 程1▼ ≦                            | 全部 <b>- 红</b>       | 100 绿 |

6. 运行结果

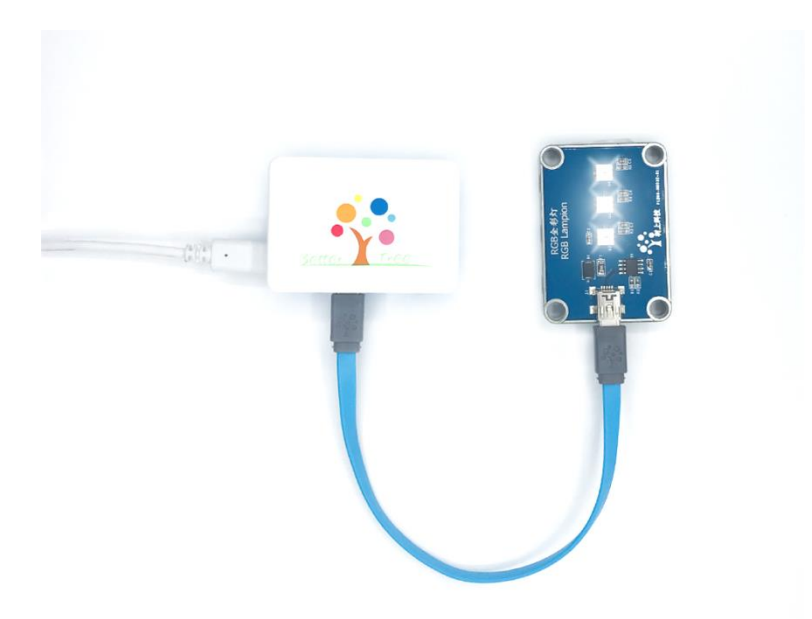

## 拓展

Cubic 共有 6 个端口,本次任务使用的是 1 号端口,尝试使用其他端口完成这次任务。请将 RGB 全彩灯连接到 Cubic 的 2 号端口,将程序中"远程 1"修改为 "远程 2",点亮 2 号端口的 RGB 全彩灯。